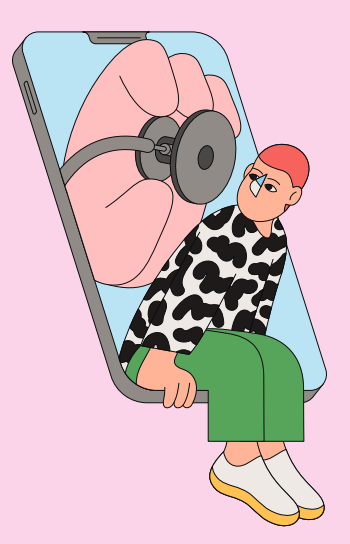

## Simplifiez-vous la mutuelle avec votre Espace personnel sécurisé

Parce que votre temps est précieux, MGEN Solutions met tout en œuvre pour vous faciliter la santé : un Espace personnel sécurisé en ligne et une application mobile pour gérer vos démarches en quelques clics et piloter votre mutuelle d'où vous voulez, quand vous voulez.

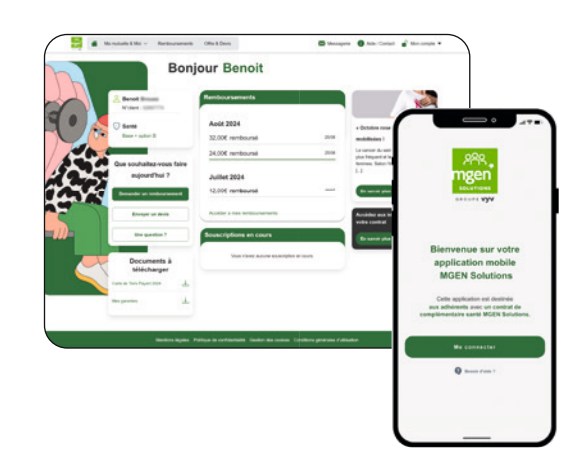

GROUPE **VVV** 

#### Vos services en bref

|    | -2 |
|----|----|
| ΙŦ |    |
| ~  |    |
|    | -  |

Suivre vos remboursements.

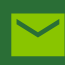

Consulter vos documents MGEN Solutions : notices d'information, tableau et Guide de garanties et relevés de prestations, échéanciers...

#### → Toujours connecté à ma santé depuis mon appli « MSol »

Emportez partout avec vous l'essentiel des fonctionnalités de votre Espace personnel sécurisé et bénéficiez de nombreux autres outils indispensables.

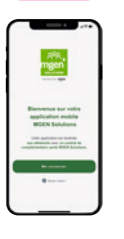

Accéder à vos informations ou les mettre à jour : coordonnées personnelles et bancaires, gérer vos bénéficiaires...

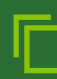

Transmettre vos demandes de remboursement.

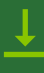

Télécharger votre carte de tiers payant.

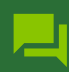

Dialoguer avec votre mutuelle pour toute demande d'information.

### Vue d'ensemble de votre Espace personnel sécurisé

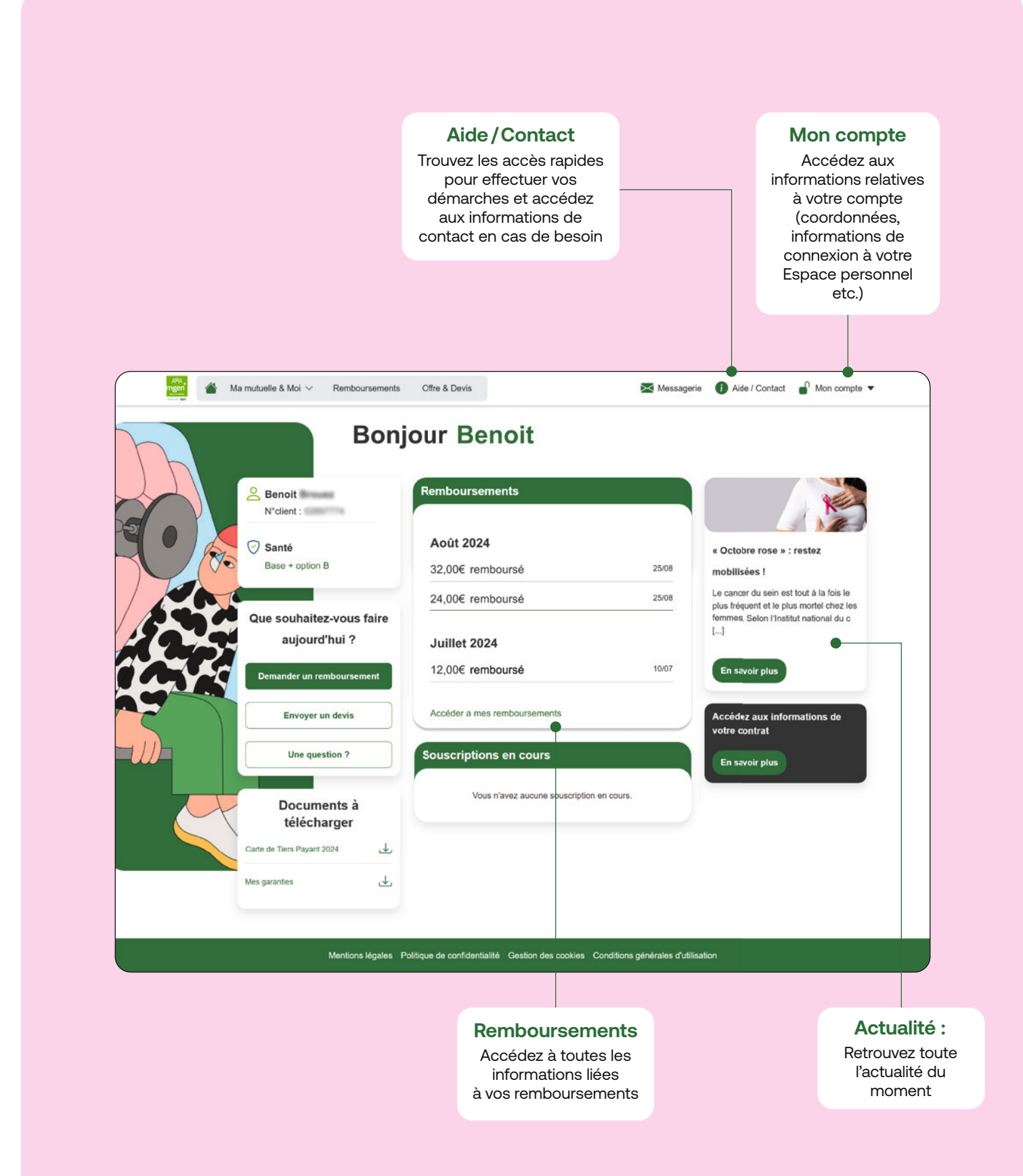

### Suivre vos remboursements et faire une nouvelle demande

| Mes remboursements                                                                                                    | demandes de<br>remboursement<br>directement                                                                                                    |        |
|----------------------------------------------------------------------------------------------------|----------------------------------------------------------------------------------------------------|--------|
| Vos remôcursements en tiers payant sont actuellement disponibles et detailés sur<br>prestations                                                   | os relevés de X de remboursement de remboursement de remboursement de remboursement consulter mes relevés.                                                                                                    |        |
| Août 2024<br>Relevê de prestation - N°1 🕹 Relevê de prestation - N°2 🕹<br>32,006 remboursé<br>24,006 remboursé                                    | 2500 Mes coordonnées<br>bancaire : Accédez à vos<br>coordonnées<br>bancaires<br>bancaires                                                                                                    |        |
| Benot<br>Juillet 2024<br>Relevé de prestation - N°1 🕁 Relevé de prestation - N°2 🕁                                                                | Trouver un<br>professionnel de<br>santé sur Kalixia                                                                                                    |        |
| Benot<br>32,000 remboursé<br>Benot                                                                                                    | Visualiser les données                                                                                                    |        |
| 202,00€ remboursé<br>Benot                                                                                                    | 6507                                                                                                    |        |
|                                                                                                    | Demander un remboursement                                                                                                    | Mon or |
|                                                                                                    | Demander un remboursement      Protrétaire ennyer une sole énnancée par sol.      Instance ennyer une sole énnancée par sol.                                                                                                    | Mon o  |
| electionnez le bénéficiaire<br>cerné par la demande                                                                                               | Control of the second second sec | Mon co |
| electionnez le bénéficiaire<br>cerné par la demande<br>e type de soin                                                                             |                                                                                                    | Mon co |
| electionnez le bénéficiaire<br>cerné par la demande<br>e type de soin                                                                             | Concernant      Concernant      Concernan | Man do |
| electionnez le bénéficiaire<br>cerné par la demande<br>e type de soin<br>onfirmez si la demande<br>dans le cadre d'un soin<br>à l'étranger ou non |                                                                                                    |        |
| electionnez le bénéficiaire<br>cerné par la demande<br>e type de soin<br>onfirmez si la demande<br>dans le cadre d'un soin<br>à l'étranger ou non | <form></form>                                                                                                    |        |

# Accéder et télécharger votre carte de tiers payant

![](_page_3_Picture_1.jpeg)

#### Bon à savoir

**Retrouvez sur cette page les informations principales de votre contrat :** échéancier de cotisations, tableaux de garanties, relevé de prestations...

### Visualiser ou modifier votre RIB

| Po<br>ob<br>se | Mes Coordonnée<br>our modifier mes coordonnées bancaires en<br>vigatoirement mon nom et prénom (compte<br>uls les comptes courants sont acceptés. | es Bancaires<br>ligne, je me munis d'un Relevé d'identité bancaire (RIB) comportant<br>personnel, compte joint ou indivis) et le numéro liban. Notez que |                  |   |                                        |
|----------------|----------------------------------------------------------------------------------------------------|----------------------------------------------------------------------------------------------------|------------------|---|----------------------------------------|
| V              | ous avez actuellem                                                                                                    | ent 2 RIB utilisé(s)                                                                                                    |                  | _ |                                        |
|                | Titulaire du compte<br>M                                                                                                    | IBAN<br>FR76 XXXX XXXX XXXX XXXX 5446 615                                                                                                    | Modifier mon RIB |   |                                        |
|                | Prélévement des cotisations                                                                                                    | Remboursement Santé                                                                                                    |                  |   | Depuis la rubri                        |
|                | BENOIT<br>depuis to 2024-10-01                                                                                                    | <ul> <li>⊘ SARAH<br/>depusi to 2024 (0-30)</li> <li>⊘ HELIA<br/>depuis to 2024 (0-30)</li> </ul>                                                         | •                |   | visualisez votre<br>modifiez-le facile |
|                | Titulaire du compte<br>BENOIT                                                                                                    | IBAN<br>FR76 XXXX XXXX XXXX XXXX 6373 916                                                                                                    | Modifier mon RIB |   |                                        |
|                | Prélèvement des cotisations                                                                                                    | Remboursement Santé                                                                                                    |                  |   |                                        |
|                | <ul> <li>BENOIT<br/>depuis le 2024-10-01</li> </ul>                                                                                               | LOUISE     depuis le 2024-10-04                                                                                                    |                  |   |                                        |

#### Bon à savoir

#### Un changement de situation ?

Vous pouvez aussi modifier vos coordonnées depuis la rubrique « Mon compte ».

|                                                                                                    | Mes Coordonnées Bancaires<br>Pour modifier mes coordonnées bancaires en ligne, je me munis d'un Relevé d'identifié bancaire (RIB) comportant<br>obligatoriement mon nem et prénom (compte personnel, compte joint ou indivis) et le numéro Iban. Netez que<br>seuls les comptes courants sont acceptés.<br>Vous avez actuellement 2 RIB utilisé(s) |
|----------------------------------------------------------------------------------------------------|----------------------------------------------------------------------------------------------------|
| <ol> <li>Saisissez votre IBAN</li> <li>Renseignez le nom de la<br/>personne titulaire du compte</li> <li>Validez votre demande !</li> </ol> | Tadate du compte<br>Me       Description         PRO       FRO                                                                                                    |
|                                                                                                    | Mentons légales. Politique de confidentialité. Gestion des cookes. Conditions générales d'utilisation                                                                                                    |

### **Contacter MGEN Solutions**

| Pour plus de simplicité, faites vos dé                            | Ajouter un bénéficiaire 🕘 Modifier mes co                       | ordonnées 🔊 Changer de RIB 📌          | Retrouvez sur la page<br>contact vos accès dire<br>aux démarches en ligr |
|-------------------------------------------------------------------|-----------------------------------------------------------------|---------------------------------------|--------------------------------------------------------------------------|
| Carte de Tiers Payant 2024 🕁                                      | ts en ligne<br>Visualiser mon contrat et mes garanties ③        |                                       |                                                                          |
| FAQ                                                               |                                                                 |                                       |                                                                          |
| Command transmalling up days ment 2                               |                                                                 |                                       |                                                                          |
| À malle harteur mes frais seront ils n                            | amboursés ?                                                     | · · · · · · · · · · · · · · · · · · · |                                                                          |
| Commoni demander un remboursem                                    | ent de soins 2                                                  |                                       |                                                                          |
| Common contactor MOEN Solutions                                   | 2                                                               |                                       |                                                                          |
| Commont domander up rombaumom                                     | s<br>ant do animo 0                                             | · · · · · · · · · · · · · · · · · · · |                                                                          |
| Comment demander un entre eties en eks                            | 00 00 00 10 T                                                   | · · · · · · · · · · · · · · · · · · · |                                                                          |
| Où kezen eta altainiar de prise en cha                            | - 2                                                             |                                       |                                                                          |
| Commont alauter un bénéficiaire 2                                 |                                                                 |                                       |                                                                          |
| Comment aputer un denenciare :                                    |                                                                 |                                       |                                                                          |
|                                                                   |                                                                 |                                       | Trouvez les coordonne<br>de l'agence la plus pro                         |
| Nous contacter par e-mail                                         | Nous contacter par téléphone                                    | Nous rencontrer                       |                                                                          |
| Envoyer un message                                                | Du lundi au vendredi de 08h30 à 20h<br>Le samedi de 08h30 à 12h | Consulter mon agence                  |                                                                          |
| •                                                                 | 09 80 98 02 02  Service gratuit + prix d'un appel               |                                       |                                                                          |
| Nous écrire<br>MGEN SOLUTIONS<br>TSA 11480<br>53106 MAYENNE CEDEK |                                                                 |                                       |                                                                          |
|                                                                   |                                                                 |                                       |                                                                          |
| Mentions                                                          | légales Politique de conflicentialité Gestion des cookies (Con  | rditions générales d'utilisation      |                                                                          |
|                                                                   |                                                                 |                                       |                                                                          |
|                                                                   | (                                                               |                                       |                                                                          |
| us ne trouvez pas de ré                                           | eponses Ret                                                     | rouvez les <b>numéros de</b>          |                                                                          |

### **Utiliser la messagerie MGEN Solutions**

![](_page_6_Picture_1.jpeg)

![](_page_6_Picture_2.jpeg)

### **Utiliser la messagerie MGEN Solutions**

Retrouvez l'ensemble de vos échanges sur la page d'accueil de votre messagerie. En gras : vous avez « En cours » : votre conseiller n'a pas un message non lu. encore répondu. Ma mutuelle & moi 🗸 Remboursement Offres & devis Messagerie Aide / Contact 🖌 Mon compte 🔻 Messagerie × Le service sera en maintenance le 12 octobre Envoyer un message 🚿 Remboursement Simulation achat/location de mate... Ŵ 01/09/2024 En cours Tous les messages 2 Cotisation Participation de mon employeur En cours 0 01/09/2024 « Traité » : votre CATEGORIES Document Justificatif Récapitulatif des soins 01/09/2024 conseiller vous Traité - Attestation a répondu. Document Justificatif Relevé de prestations Traité fil. 01/09/2024 Information soins 01/09/2024 Modification de contrat Ajout/retrait de bénéficiaire 0 Traité Accident Prise en charge · Maladie, accident et décès Envoyer les décomptes de ma ... Traité **n** 01/09/2024 Modification de contrat. Divers Traitement des données personnelles Traité 0 01/09/2024 Cotisations Divers Traitement des données personnelles Traité A 01/09/2024 Information contrat à l'étranger Divers Traitement des données personnelles Traite 0 01/09/2024 Données et site internet 01/09/2024 - Divers Traitement des données personnelles Traité

Voir plus

rie en ligne pendant 1 an

#### Bon à savoir

Les messages sont disponibles pendant 1 an sur votre messagerie en ligne.

MGEN Solutions. On s'engage mutuellement

MGEN Solutions, Courtier en assurances, immatriculé à l'ORIAS sous le numéro 14 007 239, immatriculé sous le numéro SIREN 805 290 103 – Siège social : 3, square Max Hymans 75015 PARIS. Document publicitaire n'ayant pas de valeur contractuelle.

www.antigel.agency - 03595 - Décembre 2024 - © Camilo Huinca, illustration - Réf. : MGEN\_SOLUTIONS\_ESS\_Sante\_Guide\_EP\_SALARIES\_A4\_1224